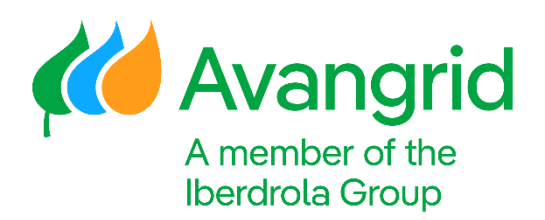

# How to order branded goods

Step-by-step guide

Corporate Brand & Image

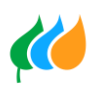

# Overview

This document is a guide for Avangrid companies' employees to use for ordering branded goods through the online Company Store.

To begin the ordering process, navigate here: avangrid.icostore.com

### Step 1

- If it is your first time visiting the store, you will need to create an account.
- To do so, click on the **Sign In** button at the top:

|   | Search | n Q           | Shop B    | y Brand   | ~     | Your Acc | count  | Sign In   |            | Cart Total: \$0<br>Reward Points: \$0.00 |
|---|--------|---------------|-----------|-----------|-------|----------|--------|-----------|------------|------------------------------------------|
|   |        |               |           |           |       |          |        |           |            | Company Store                            |
| N | NEW    | BEST SELLERS  | MEN'S 🗸   | LADIES' 🗸 | YOUTH | HATS     | BAGS 🗸 | DRINKWARE | BULK BUY 🗸 | IN STOCK                                 |
| E | VENT   | S ▼ GIFT CARD | S BRG ITI | EMS       |       |          |        |           |            |                                          |

• In the next window, you should see a section on the right for **New Users**, fill in the blanks and click on the **Create Account** button:

| ın In                            |                       |
|----------------------------------|-----------------------|
|                                  |                       |
|                                  | New Hears             |
| Your Email Address               | New Osers             |
| Password                         | Your email address    |
| Remember me next time            | New Password          |
| Forgot Your Password? Click Here | Confirm Password      |
| Login To Your Account            | First Name:           |
|                                  | Last Name:            |
|                                  | Remember me next time |
|                                  | Create Account        |
|                                  |                       |

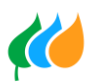

### Step 2

- Once you have an account, you may begin shopping.
- Browse from the categories offered from the main menu.

|                                         |                     |                  |       |      |        |           |            | Company  | Store |
|-----------------------------------------|---------------------|------------------|-------|------|--------|-----------|------------|----------|-------|
| NEW BEST SELLERS<br>EVENTS ♥ GIFT CARDS | MEN'S ❤<br>BRG ITEN | ladies' ❤<br>⁄is | YOUTH | HATS | BAGS 🗸 | DRINKWARE | BULK BUY 🗸 | IN STOCK |       |

• Looking for something special? Click on the **Search bar** or **Shop by Brand** at the top.

| Search | ٩ | Shop By Brand | ~ | Your Account | Sign Out | F | Cart Total: \$0<br>Reward Points: \$0.00 |
|--------|---|---------------|---|--------------|----------|---|------------------------------------------|
|        |   |               |   |              |          |   |                                          |

### Step 3

- Once you have made your selection, take care to specify all of your preferred options, including branding.
- For this guide, we will walk through ordering an item of clothing. However, the process will be very similar for any item. Select the item you would like to order.
- In this example, the first option is to choose between the offered colors of Gusty Grey, Kelly Green, White or Deep Forest Green.

|            | VOLTAUTHORITY         LADIES' UV MICRO-MESS         Item: LK110         Our durable, moisture-wicking Dry Zone exceptional value, this breathable mesh contraite with unc core Classic Flques         UP rating of 30         UP rating of 30         Flat knt collar         Subtur plack-twith paralized to 3-buttor plack-twith paralized to 3-buttor plack-twith paralized to 3-buttor plack-twith paralized to 3-buttor plack-twith paralized to 3-buttor plack-twith paralized to 3-buttor plack-twith paralized to 3-buttor plack-twith paralized to 3-buttor plack-twith paralized to 3-buttor plack-twith paralized to 3-buttor plack-twith paralized to 3-buttor plack-twith placed to 3-buttor plack-twith plack-twith placed to 3-buttor plack-twith placed to 3-buttor plack-twithoplaced to 3-buttor plack-twithor plack-twi | H POLO<br>polo-now with UV protection. An<br>polo also resists snags. Colors<br>Polos and Carefree Poplin Shirts.<br>le knit pique<br>uttons |
|------------|----------------------------------------------------------------------------------------------------|----------------------------------------------------------------------------------------------------|
|            | Quantity:                                                                                                    | Price                                                                                                    |
|            | 1-5                                                                                                    | \$25.99                                                                                                    |
|            | 6+<br>Color                                                                                                    | \$24.99                                                                                                    |
| <b>L</b> . | Deep Forest Green                                                                                                    | ~                                                                                                    |

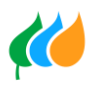

• In this example, the next option is to choose the quantity of each size:

| Size          |                 |
|---------------|-----------------|
| XS            | 0 Limited Stock |
| s             | 0 Limited Stock |
| м             | 0               |
| L             | 0               |
| XL            | 0 Limited Stock |
| 2XL (+\$3.00) | 0 Limited Stock |
| 3XL (+\$4.00) | 0 Limited Stock |
| 4XL (+\$5.00) | 0 Limited Stock |

• The next option is to choose your the logo. See your options by clicking on the drop-down list.

| Choose Logo & Location        | CNG/SCG/UI            |
|-------------------------------|-----------------------|
|                               | CNG/SCG/UI (1-Color)  |
| Location<br>Left Chest        | CNG/UI                |
|                               | CNG/UI (1-Color)      |
| Logo                          | Leaves Only           |
| Avangrid                      | Leaves Only (1-Color) |
|                               | MNG                   |
| <b>••••</b>                   | MNG (1-Color)         |
| Avangrid                      | NYSEG                 |
|                               | NYSEG (1-Color)       |
| Choose Second Logo & Location | NYSEG/RG&E            |
|                               | NYSEG/RG&E (1-Color)  |
| Location<br>Left Sleeve       | RG&E                  |
|                               | RG&E (1-Color)        |
| Logo                          | SCG                   |
| Iberdrola Group Tagline       | SCG (1-Color)         |
| A member of the               | SCG/UI                |
| Iberdrola Group               | SCG/UI (1-Color)      |
|                               | UI                    |
|                               | III (1 Calar)         |

• Each logo is approved for decoration on the color garments shown here.

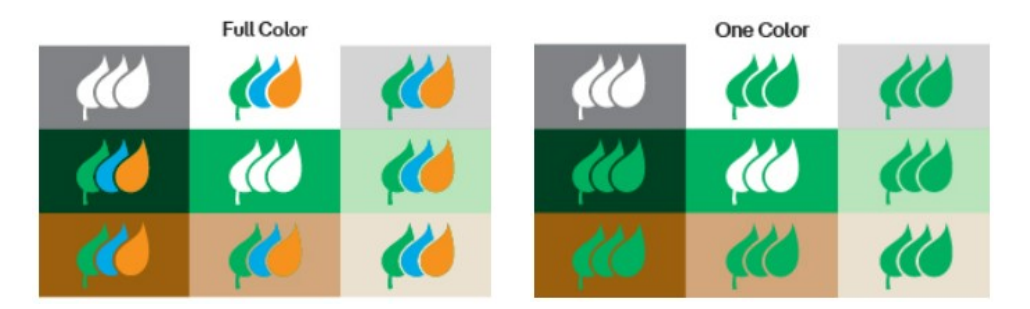

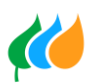

#### Please note:

Avangrid brand guidelines must be strictly adhered to when ordering promotions or producing any apparel. This includes the proper use of the Avangrid logo, brand colors, fonts, graphics, and pre-approved messaging. Non-compliant artwork will be flagged and reviewed, which will almost certainly delay production (and may not be produced).

• When you have made all of your selections and proofed every option, you can Add to Cart by clicking on the button:

Add To Cart

• **Continue Shopping** and build your order by going through the selection process described above for any additional items that will be included on your order:

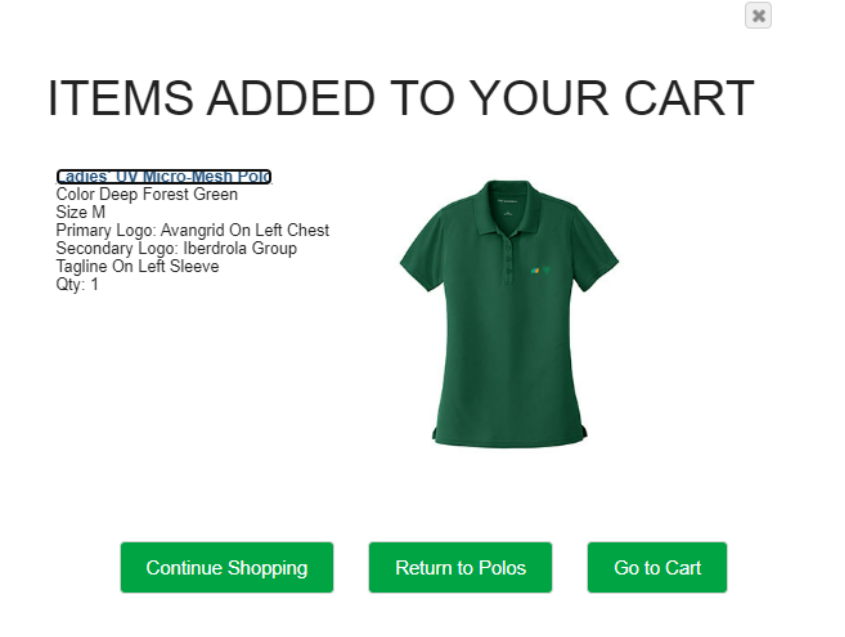

• When you have added all your items to your cart, click on **Go to Cart**.

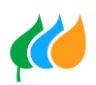

### Step 4

• At this point, your order has been compiled under your login, and will be held there until you either remove the items, or place the order. You can see the total cost of the merchandise:

#### Oart Contents

|   | Items                                                                                                    | Price   | Qty         | Subtotal |
|---|----------------------------------------------------------------------------------------------------|---------|-------------|----------|
| 1 | Ladies' UV Micro-Mesh Polo<br>LK110<br>Color Deep Forest Green<br>Size M<br>Primary Logo: Avangrid On Left Chest<br>Secondary Logo: Iberdrola Group Tagline On Left Sleeve | \$25.99 | 1<br>update | \$25.99  |
|   |                                                                                                    |         |             | \$25.99  |

• Agree to the **Terms and Conditions**, complete the **Billing Information**, and select shipment method/cost from the **Delivery Options**.

| ♂ Terms and Conditions                                                                                                    | <u>Change</u> |
|----------------------------------------------------------------------------------------------------|---------------|
| Agreed                                                                                                    |               |
|                                                                                                    |               |
| ⊘ Billing Information                                                                                                    | <u>Change</u> |
| Billing Info Provided                                                                                                    |               |
|                                                                                                    |               |
| Options                                                                                                    | <u>Change</u> |
| LISA SENCEN, 180 MARSH HILL ROAD, ORANGE, CONNECTICUT, 06477 [BILLIN<br>\$11.34 - Ground - (Estimated arrival date 13-17 days from today) | G]            |

• Proceede to the **Payment Information** section and either enter your Credit Card, a Purchase Order (PO) number, or apply an iCo Store Gift Card code.

| Payment Information                                            | Balance Due: \$39.70 |
|----------------------------------------------------------------|----------------------|
| Credit Card                                                    |                      |
| Amount: \$ 0.00                                                |                      |
| Add New Card<br>Please Add a new card to pay from this option! |                      |
| Purchase Order Gift Card                                       |                      |

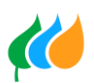

• Complete the **Payment** section and click Place Order button at the bottom.

| Payment Information                                                                                                    | Balance Due: \$0.00                                                                                                    |
|----------------------------------------------------------------------------------------------------|----------------------------------------------------------------------------------------------------|
| Credit Card  Purchase Order                                                                                                    |                                                                                                    |
| Purchase Order Number:<br>We cannot split store orders into multiple<br>invoices. If your order requires multiple invoices,<br>please place multiple orders.<br>1234567890<br>Purchase Order Number Is Valid<br>Gift Card |                                                                                                    |
| Notes to iCoStore: (Due to Company policy, all decorated items<br>must receive a logo)<br>PO 1234567890                                                                                                    | Cart Subtotal:         \$25.99           Shipping:         \$11.34           Tax:         \$2.37           Order Total:         \$39.70 |
| Place Order                                                                                                    |                                                                                                    |

## **Questions?**

- For brand-related questions (logo use, options, etc.), contact
   <u>Branding@avangrid.com</u>
- For Company Store related questions, have an event or looking for something special, please contact our customer service representative, Jamie Catarnichi at jamie@icostore.com, or call 480.621.4627.